Ett meddelande från: HSB Brf Kallkällan Gräddgatan 8 412 76 Göteborg Tel 031-313 02 59

E-post styrelsen@brfkallkallan.se

2021-11-02

# Anvisning Aptus webbokning

#### Installation

Appen finns att hämta på både Android (Play-butik) och iOS (App Store). Namn på appen: **Aptus Home** 

# Logga in i appen

- 1. Ange webbadress https://brfkallkallan.aptustotal.se/Aptusportal
- 2. Användarnamn är ert lägenhetsnummer. T.ex: Lgh 01 (Obs mellanslag)
- 3. Lösenord är: 123456

### Boka i appen

- 1. Välj Boka
- 2. Klicka på plus-tecknet
- **3.** Välj **Tvätt** och sedan vilken tvättstuga.
- **4.** Välj dag och tid, tryck på det gröna plus-tecknet för att boka.

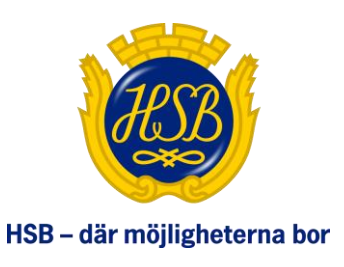

HSB BRF KALLKÄLLAN Medlem i HSB

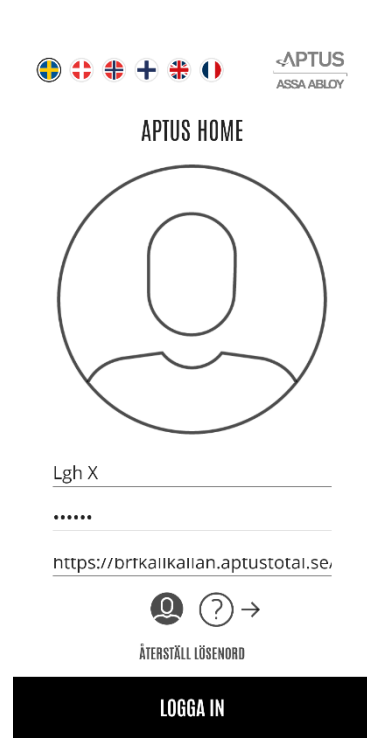

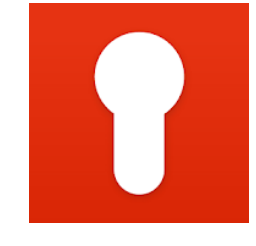

| $\times$   |               | ÷      | MINA BOKNINGAR                       | ÷      | BDKNING OSTGATAN 18-22 :<br>BLÅ      |     | ≡ BOKNING OSTGATAN 18-22 :<br>Blå                         |          |
|------------|---------------|--------|--------------------------------------|--------|--------------------------------------|-----|-----------------------------------------------------------|----------|
| ඛ          | HEM           |        | HISTORIK                             |        | MÂN <mark>TIS</mark> ONS TOR FRE LÖR | SÖN | INFORMATION                                               |          |
|            |               | ARVÄNT | 13:00-16:00<br>Son 31 okt   men info |        | 1 <u>2</u> 3 4 3 0<br>07:00 - 10:00  | 1   | Ditt valda pass <b>fredag 5 november 19:0</b><br>år bokat | 00-22:00 |
| ~          |               | ANVÄNT | 16:00-19:00<br>Lifa 9 dki 1 men info | MINIMI | 10.00 10.00                          |     |                                                           |          |
| <u>ر</u> ې | INSTALLNINGAR |        |                                      |        | 10:00 - 13:00                        | (+) | STÄNG                                                     |          |
| ÷          | LOGGA UT      |        |                                      |        | 13:00 - 16:00                        | ÷   | 13:00 - 16:00                                             | ÷        |
|            |               |        |                                      |        | 16:00 - 19:00                        |     | 16:00 - 19:00                                             |          |
|            |               |        |                                      |        | 19:00 - 22:00                        | Œ   | 19:00 - 22:00                                             | Θ        |
|            |               |        |                                      |        | "                                    |     | ,                                                         |          |

### Avboka i appen

- 1. Välj Boka i menyn.
- **2.** Under **Mina bokningar** står bokade pass.
- **3.** Tryck på minus-tecknet och bekräfta avbokning.

## Logga in via webb

Det går även att surfa in via webben och göra bokningar. Adressen att ange är: https://brfkallkallan.aptustotal.se/AptusPortal/

I övrigt är inloggningsuppgifterna de samma som i appen. Via hemsidan kan man även **byta lösenord** under fliken **Inställningar**.

# Tekniska problem

Vid tekniska problem eller frågor vänligen kontakta <u>it@brfkallkallan.se</u> så ska vi göra vårt yttersta för att hjälpa till.

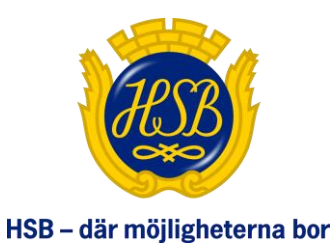

HSB BRF KALLKÄLLAN Medlem i HSB